# MPS-384SD 記憶式壓力計

# 1.特性.

- 提供實時數據記錄儀監控,保存測量沿的時間信息數據(年,月,日,時,分,秒)插入 SD 存儲卡,並 且可以是降負荷到 Excel,額外的軟件沒有必要.用戶可以使進一步的數據或圖形分析自己。
- 顯示 3 個頻道 (CH1, CH2, CH3) 壓力值相同的 LCD。
- 配合可選的2線壓力變送器。
- SD卡容量:1 GB到16 GB。
- 取樣時間:5/10/30/60/120/300/600 秒和自動功能。
- 記憶卡容量 1GB~16GB.
- RS-232 電腦連接介面.
- 自動記錄或手動記錄,資料擷取設定時間範圍:1~3600秒.
- 電源電壓直流 4 號(UM3/AA)電池 6 顆或直流 9 伏特轉換器.
- 大屏幕液晶顯示,方便讀數.
- 低功耗和更長的電池壽命時,使用電池供電。
- 微電腦電路, 精度高。適配器研究。
- 全系列,可選2線壓力變送器。
- 專利

# 2. 規格.

2-1 一般規格

| 4 1 水水化石。          |                                   |  |  |  |  |  |
|--------------------|-----------------------------------|--|--|--|--|--|
| 線路                 | 大型積體電路,內建式軟體修正功能,取代傳統硬體電路.        |  |  |  |  |  |
| 顯示器                | 60mm×50mm 液晶顯示器.                  |  |  |  |  |  |
| 測量                 | 壓力                                |  |  |  |  |  |
| 記憶卡                | 記憶卡容量:1GB~16GB 選用.                |  |  |  |  |  |
| 輸入信號               | 4~20mA 線性                         |  |  |  |  |  |
| CH1. CH2. CH3      |                                   |  |  |  |  |  |
| 誤差度                | ±(0.5%+2d)23±5°C                  |  |  |  |  |  |
| <b>訂 供 取 送 咕 明</b> | 5,10,30,60,120,300,600 秒或自動.      |  |  |  |  |  |
| <b>む</b> 娜琳依时间     | 以 60 秒自動取樣測量, 溫度在±1℃範圍資料記錄擷取一筆存檔. |  |  |  |  |  |
| 資料錯誤               | 總比數最大 0.1%.                       |  |  |  |  |  |
| 更新时间               | 大約1秒测量显示的数据被改变                    |  |  |  |  |  |
| 資料輸出               | RS-232 電腦連接介面.                    |  |  |  |  |  |
| 工作環境溫度             | 主機:0℃~50℃(32°F~122°F).            |  |  |  |  |  |
| 工作環境溼度             | 需低於相對溼度 80%R.H.                   |  |  |  |  |  |
| 工作電源               | 直流 3 號(UM3/AA)電池 6 顆或直流 9 伏特轉換器.  |  |  |  |  |  |
| 重量                 | 199 公克/0.44 磅.                    |  |  |  |  |  |
| 外觀尺寸               | 132×80×32 mm.                     |  |  |  |  |  |
|                    | 操作說明書1本.                          |  |  |  |  |  |
| 標準附件               | 壓力感應器1只.                          |  |  |  |  |  |
|                    | 攜帶盒1只.                            |  |  |  |  |  |
| 選購附件               | 記憶卡(2G).                          |  |  |  |  |  |
|                    | 二線式壓力傳送器 TR-PS2W.                 |  |  |  |  |  |
|                    | 應用軟體:型號 SW-U801-WIN/SW-E802       |  |  |  |  |  |
|                    | RS-232 連接線:型號 UPCB-02/USB-01.     |  |  |  |  |  |

# 2-2 電氣規格.

| 感應器種類                    | 2 bar  |       | 5 bar  |       | 10 bar  |      |
|--------------------------|--------|-------|--------|-------|---------|------|
|                          | 最大範圍   | 解析度   | 最大範圍   | 解析度   | 最大範圍    | 解析度  |
| bar                      | 2      | 0.002 | 5      | 0.005 | 10      | 0.01 |
| Psi                      | 29     | 0.02  | 72.5   | 0.1   | 145     | 0.2  |
| Kg/cm <sup>2</sup>       | 2.040  | 0.002 | 5.095  | 0.005 | 10.19   | 0.01 |
| mm Hg                    | 1500   | 2     | 3750   | 5     | 7500    | 10   |
| inch Hg                  | 59.05  | 0.05  | 147.6  | 0.1   | 295.2   | 0.2  |
| meter H20                | 20.40  | 0.02  | 50.95  | 0.05  | 101.9   | 0.1  |
| inch H20                 | 802    | 1     | 2006   | 2     | 4010    | 5    |
| Atmosphere               | 1.974  | 0.002 | 4.935  | 0.002 | 9.87    | 0.01 |
| kpa                      | 200.0  | 0.2   | 500.0  | 0.5   | 1000    | 1    |
| 感應器種類                    | 20 bar |       | 50 bar |       | 100 bar |      |
|                          | 最大範圍   | 解析度   | 最大範圍   | 解析度   | 最大範圍    | 解析度  |
| bar                      | 20     | 0.02  | 50     | 0.05  | 100     | 0.1  |
| Psi                      | 290    | 0.2   | 725    | 1     | 1450    | 2    |
| Kg/cm <sup>2</sup> 20.40 |        | 0.02  | 50.95  | 0.05  | 101.9   | 0.1  |
| mm Hg                    | 15000  | 20    | 37500  | 50    | 75000   | 100  |
| inch Hg 590.5            |        | 0.5   | 1476   | 1     | 2952    | 2    |
| meter H20 2040.          |        | 0.2   | 509.5  | 0.5   | 1019    | 1    |
| inch H20                 | 8020   | 10    | 20050  | 20    | 40100   | 50   |
| Atmosphere               | 19.74  | 0.02  | 49.35  | 0.02  | 98.7    | 0.1  |
| kpa 2000                 |        | 2     | 5000   | 5     | 1000    | 10   |

| 感應器種類              | 200    | bar  | 400 bar |     |  |
|--------------------|--------|------|---------|-----|--|
|                    | 最大範圍   | 解析度  | 最大範圍    | 解析度 |  |
| bar                | 200    | 0.02 | 400     | 0.5 |  |
| Psi                | 2900   | 2    | 5800    | 5   |  |
| Kg/cm <sup>2</sup> | 204.0  | 0.2  | 408.0   | 0.5 |  |
| mm Hg              | 150000 | 200  | 300000  | 500 |  |
| inch Hg            | 5905   | 5    | 11810   | 10  |  |
| meter H20          | 2040.  | 2    | 4075    | 5   |  |
| inch H20           | 80200  | 100  | 160600  | 200 |  |
| Atmosphere         | 197.4  | 0.2  | 394.5   | 0.5 |  |
| kpa                | 20000  | 20   | 40000   | 50  |  |

Page5-1

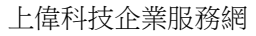

http://www.sunwe.com.tw

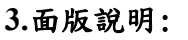

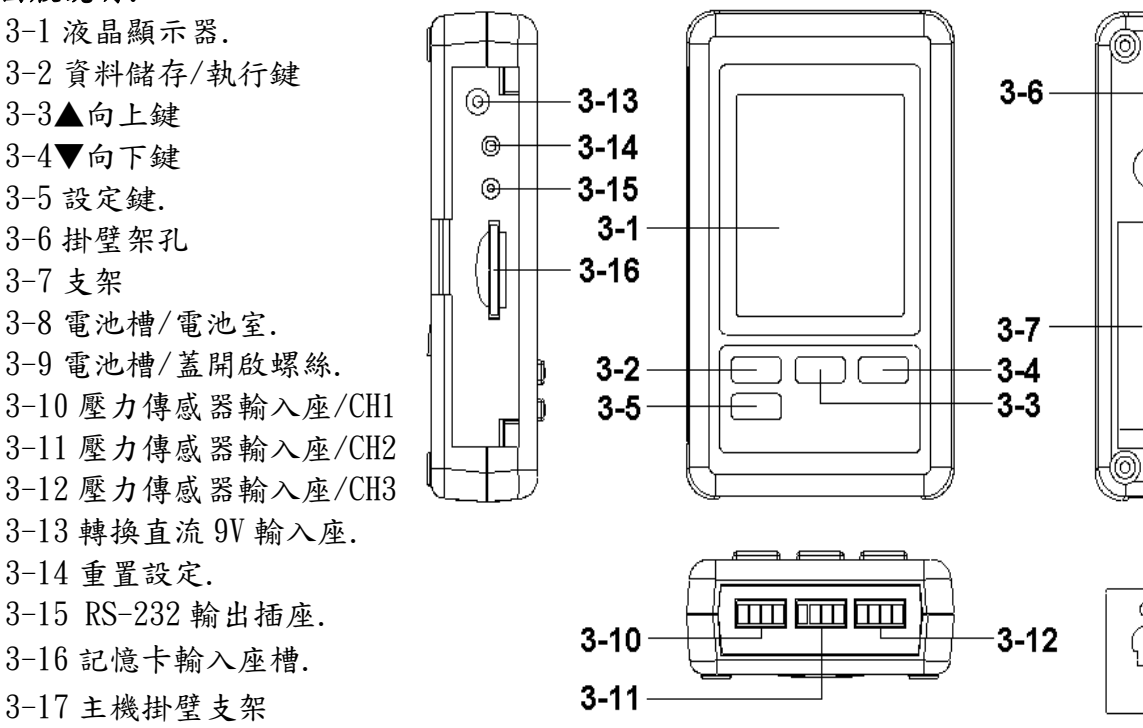

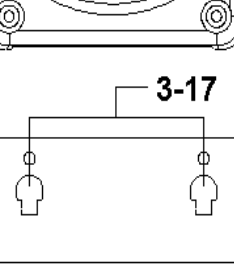

0

6

3-8

3-9

# 4. 測量過程

(1) 電源的安裝:

\*這儀表的電源應安裝電池或連接轉換直流 9V 轉換器。

\*如果儀表只安裝了電池,不連接轉換直流 9V 轉換器,然後顯示器將顯示時鐘的價值只,它 無法顯示壓力功能,基本上電池適用於時鐘電量。

安裝電池裝入電池室:

\*鬆開螺絲的電池蓋(圖 3-9)並採取遠離"電池蓋(圖 3-8)儀表。

\*直流更換 1.5 伏電池 (UM4/AAA 鹼性) ×6 片,並恢復了蓋子。

\*確保電池蓋更換後獲電池。

AC 到 DC 適配器

\*直流 9V 轉換器是標準配件。

\*直流 9V 轉換器的輸出插頭插入在 DC 9V 電源適配器輸入插座 (圖 3-13)

(2)連接可選的2線4-20mA的壓力傳送器,TR-PS2W(或其他類似的項目),以壓力傳送器輸入插座/CH1(圖 3-10)\*輸入端子(MPS-384SD) "S+"連接到輸出端(TR-PS2W) "+"

```
*輸入端子(MPS-384SD)"S -"連接到輸出端(TR-PS2W)" - "
```

當信號線連接到儀表,請導線極性的注意(+, -)。

\*如果您有其他壓力傳送器,然後連接到壓力傳感器輸入接口/CH2(圖 3-11)和壓力傳感器輸入插孔/CH3(圖 3-12)。

備註 :\*向上顯示值會出現 CH1 壓力值。\*中間的顯示值會出現 CH2 的壓力值。

\*低的顯示值將呈現 CH3 壓力值。

# 5. 數據記錄器

# 5-1 準備之前執行的數據記錄器功能

A. 插入 SD 卡準備 SD 存儲卡 (1GB 到 16GB 選購),將 SD 卡插入到 SD 卡插槽 (圖 3-16)用正確的
 方向完全吻合.\*建議使用存儲卡的容量為≦4 GB。
 Page5-3

上偉科技企業服務網

B.SD 卡格式

如果 SD 卡只是第一次使用到電錶中,建議使 SD 卡格式化首先,請參考 7-1 章。 \*強烈建議不要使用已格式化的其他儀表或其它設備存儲卡。重新格式化您的電錶存儲卡。 \*如果 SD 記憶卡存在時的麻煩格式,請使用電腦再次格式化可以解決這個問題。

C. 時間設定

如果儀表使用在第一時間,就應該調整時鐘時間完全,請參考7-2章。

D. 十進制格式設置

SD卡的數值數據結構是國際情況下使用"。"作為十進制數,例如(20.6),(1000.53).但在某些 國家(歐洲...)所使用的","作為小數點,例如(20,6),(1000,53).在這種情況下,它應該 改變小數字符第一,細節設置小數點,請參考第一章 7-5.

#### E. 液晶顯示器 3 的信息

\*如果顯示器顯示: Ch-Card 這意味著, SD 卡存在的問題或 SD 卡內存已滿, 它應該換卡 SD 存卡 \*如果顯示屏顯示: Lobat 這意味著該電池是低電壓。

\*如果顯示屏顯示: no Card 這意味著, SD 卡未插入電錶無卡。

5-2 數據記錄器

A. 啟動數據記錄器按記錄器按鈕(圖 3-2)>2 秒持續,直到顯示器顯示指示"DATALOGGER",發 布了記錄器按鈕(圖 3-2),然後沿時間信息的測量數據將被保存到存儲器電路。

備註:\*如何設置採樣時間,請參閱第7-3.

\*如何設置蜂鳴器的聲音讓,請參閱第7-4.

B. 完成數據記錄器

在執行數據記錄器功能(顯示器顯示數據記錄器指示),按下記錄器按鈕(圖 3-2)>2的秒以,直到 顯示器指示 "DATALOGGER" 消失,鬆開 "記錄器按鈕"將完成數據記錄器功能之前拿走從儀器上的 SD卡,它應該執行對 "完成的數據記錄器"的程序,(應該等待顯示計數器計數下降到零值。)否則, 現有的一些最近的保存數據可能會丟失。

5-3 檢查時間信息

按時間按鈕(圖 3-3)>2的秒以,液晶顯示屏會呈現時間年/月/日,小時/分/秒的採樣值的信息。

#### 5-4 SD 卡數據結構

1. 當第一次, SD 卡被用於入米 SD 卡將產生的文件夾: PSB01

2. 如果在第一時間執行數據記錄器,根據該路由 PSB01\,將產生一個新的文件名 PSB01001. XLS。 有數據記錄器後,再重新執行,數據將保存到 PSB01001. XLS,直到數據列達到 30000 列,那麼將產 生一個新的文件,例如 PSB01002. XLS

3. 在文件夾 PSB01\, 如果總的文件的詳細比 99 個文件, 將生成重新路由, 如 PSB02\.....

4. 文件的路線結構:

PSB01\PSB01001. XLS, PSB01002. XLS

PSB01099. XLS

PSB02\PSB02001. XLS, PSB02002. XLS

PSB02099. XLS, PSBXX\

...... 備註 :XX:最大。值是 10。 上偉科技企業服務網 http://www.sunwe.com.tw

## 6保存在SD卡數據傳送給計算機(EXCEL軟件)

- (1)執行後的數據記錄器功能, 拿走 SD 卡出從 "SD 卡插槽" (圖 3-16)。
- (2)插上 SD 卡插入電腦的 SD 卡插槽(如果你的電腦在此建安裝),或將 SD 卡插入到 "SD 卡適配器". 然後將 "SD 卡適配器"到電腦中。
- (3)打開電腦電源, 逕行"EXCEL 軟體"。 開啟保存數據文件(例如文件名: PSB01001. XLS, PSB01002. XLS)從SD 卡到電腦。保存數據 將呈現到 EXCEL 軟件視窗(例如如下 EXCEL 數據視窗), 那麼用戶可以使用這些 Excel 數據做 進一步的數據或圖形分析效率.

EXCEL 數據視窗(例如) ■ Microsoft Excel - PSE01001

|    | M7       | <u> </u>   |          |           |          |           |          |           |          |
|----|----------|------------|----------|-----------|----------|-----------|----------|-----------|----------|
|    | A        | В          | С        | D         | E.       | F         | G        | Н         | Ι        |
| 1  | Position | Date       | Time     | Ch1_Value | Ch1_Unit | Ch2_Value | Ch2_unit | Ch3_Value | Ch3_unit |
| 2  | 1        | 2011/11/22 | 10:28:14 | 0.16      | Bar      | 0.3       | Bar      | 0.22      | Bar      |
| 3  | 2        | 2011/11/22 | 10:28:25 | 0.16      | Bar      | 0.3       | Bar      | 0.22      | Bar      |
| 4  | 3        | 2011/11/22 | 10:28:35 | 0.19      | Bar      | 0.294     | Bar      | 0.19      | Bar      |
| 5  | 4        | 2011/11/22 | 10:28:45 | 0.19      | Bar      | 0.294     | Bar      | 0.19      | Bar      |
| 6  | 5        | 2011/11/22 | 10:28:55 | 0.19      | Bar      | 0.298     | Bar      | 0.19      | Bar      |
| 7  | 6        | 2011/11/22 | 10:29:05 | 0.22      | Bar      | 0.306     | Bar      | 0.25      | Bar      |
| 8  | 7        | 2011/11/22 | 10:29:15 | 0.22      | Bar      | 0.306     | Bar      | 0.25      | Bar      |
| 9  | 8        | 2011/11/22 | 10:29:25 | 0.25      | Bar      | 0.314     | Bar      | 0.22      | Bar      |
| 10 | 9        | 2011/11/22 | 10:29:35 | 0.25      | Bar      | 0.314     | Bar      | 0.22      | Bar      |
| 11 | 10       | 2011/11/22 | 10:29:45 | 0.22      | Bar      | 0.314     | Bar      | 0.19      | Bar      |
| 12 | 11       | 2011/11/22 | 10:29:55 | 0.22      | Bar      | 0.306     | Bar      | 0.19      | Bar      |
| 13 | 12       | 2011/11/22 | 10:30:05 | 0.19      | Bar      | 0.31      | Bar      | 0.17      | Bar      |
| 14 | 13       | 2011/11/22 | 10:30:15 | 0.19      | Bar      | 0.298     | Bar      | 0.17      | Bar      |
| 15 | 14       | 2011/11/22 | 10:30:25 | 0.25      | Bar      | 0.298     | Bar      | 0.2       | Bar      |
| 16 | 15       | 2011/11/22 | 10:30:35 | 0.25      | Bar      | 0.302     | Bar      | 0.2       | Bar      |

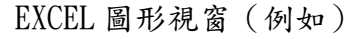

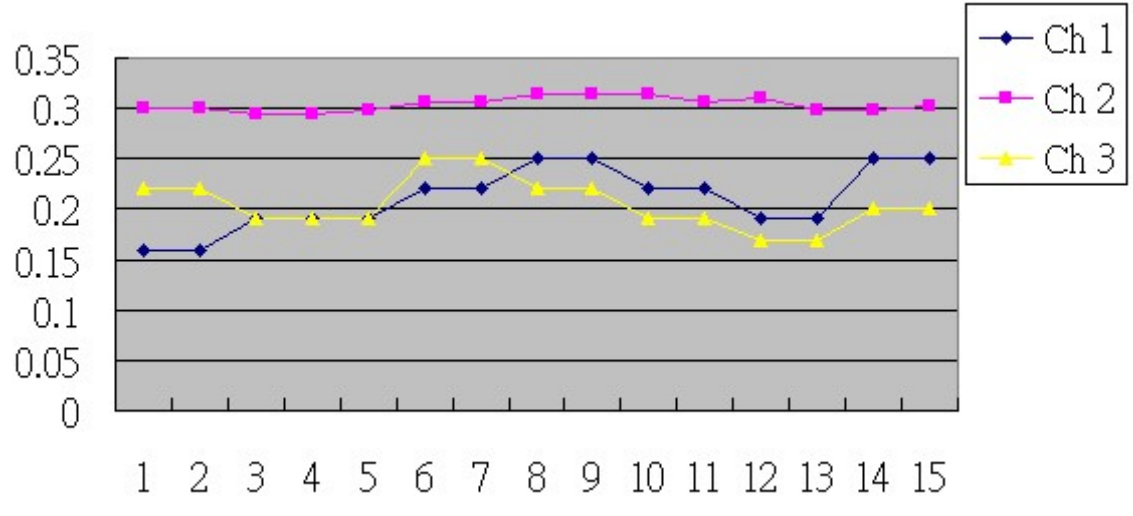

>> •

#### 7.特性設置

在不執行數據記錄器功能,按"SET 按鈕"(3-5,圖1)>2的秒以將進入"設置"模式,再鬆開 "SET 按鈕"。繼按下"SET 按鈕"(圖 3-5)一次而在順序選擇七個主要功能,顯示屏將顯示:

SD F..... SD 存储卡格式

- dAtE.....設定時鐘時間(年/月/日,時/分/秒)
- SP-T..... 設置採樣時間
- bEEP.....設置蜂鳴器聲音開/關
- dEC..... 設置 SD 卡小數字符
- rS232......設置 RS232 數據輸出 ON / OFF
- type CH1..... 設置 CH1 壓力傳感器類型
- type CH2..... 設置 CH2 壓力傳感 器類型
- type CH3..... 設置 CH2 壓力傳感器類型
- uni.....設定壓力單位。
- 備註 :

在執行"設置"功能,如果在5秒鐘之內,不要再按任何按鈕,液晶顯示屏將恢復正常屏幕。 7-1 SD 存储卡格式:當顯示器顯示"SD F"

- (1)使用"▲按鈕"(圖 3-3)或"▼鍵"(圖 3-4),選擇上限值"是"或"否"。
- 是 打算格式化 SD 記憶卡 無 不執行 SD 存储卡格式
- (2)如果選擇上為"是",按執行鍵(圖 3-2)再次,顯示屏會顯示文字"輸入 yes "再次確認,如果 一定要做好 SD 存儲卡格式,然後按" Enter 鍵"一旦將格式化 SD 記憶清除所有現有的數據已 經保存到 SD 卡。
- 7-2 設置時鐘時間(年/月/日,小時/分/秒):當顯示器顯示 "DATE"
- (1)使用"▲按鈕"(圖 3-3)或"▼鍵"(圖 3-4)調整值(年值設置開始)。後所需要的值被設置, 按"Enter 鍵"(圖 3-2)一旦將要下一個值的調整(例如,第一個設置值年再下一個調整月, 日,時,分,秒值)。

備注:調整後的單位將被閃過。

- (2)設置後,所有的時間值(年,月,日,時,分,秒),按SET鍵(圖 3-5)一旦將節省的時間 價值,則屏幕上會跳轉到採樣時間"設定畫面(第 7-3)。
  - 備註:經過的時間值被設置時,內部時鐘將運行精確,即使關閉電源電池是否正常狀態 (無電池電量低)下。
- 7-3 設置採樣時間:當顯示器顯示 "SP-T"
- (1)使用"▲按鈕"(3-3,圖1)或"▼鍵"(圖3-4),以調整採樣值:5秒,10秒,30秒,60
  秒,120秒300秒600秒自動。後所需的值設置,按"執行鍵"

(圖 3-2)保存調整值與默認值。

備註:自動採樣時間是指測量時,值被改變(>±10 位)將保存數據到存儲器電路中的一個時間。 7-4 設定蜂鳴器聲音開/關:當顯示器顯示"嘟"

(1)使用"▲按鈕"(圖 3-3)或"▼鍵"(3-4,圖 3-4)來選擇數據為"是"或"否"。

是 - 儀表的提示音將與默認。否 - 儀表的提示音將關閉與默認。

(2)在選擇上的文字為 "yes"或 "no",按 "輸入按鍵" (圖 3-2)將保存設置函數的默認。

7-5 小數點對 SD 卡的設置

當顯示器顯示 "DEC" SD 卡的數值數據結構用於將 "。"與默認,例如, "20.6"的小數 "1000.53"。但是,在某些國家(歐洲...)為用 ","作為小數點,如 "20,6" "1000,53" 在這樣的情況下,應該改變十進制字符在第一。

(1)使用"▲按鈕"(3-3)或"▼鍵"(圖 3-4)以選擇上面的文本為"美國"或"歐元"。
 美國-用作小數點用默認的"。"歐元-使用","作為小數點使用默認。
 Page5-6

上偉科技企業服務網 http://www.sunwe.com.tw (2)後選擇文本,以"美國"或"歐洲",按"Enter 按鈕"(圖 3-2)將保存設置功能使用默認。

#### 7-6 設置 RS232 數據輸出 ON / OFF 當顯示器顯示 "RS232"

(1)使用"▲按鈕"(圖 3-3)或"▼鍵"(圖 3-4),選擇上顯示的文字為"是"或"沒有"。
 是 - RS-232 輸出端子(圖 3-15) 將發送 RS232 信號輸出。

無 - RS-232 輸出端子(圖 3-15) 將不會發送 RS232 信號輸出。

- (2)後選擇了顯示的文本以"是"或"否",按"Enter 按鈕"(圖 3-2)將保存設置功能使用默認。 7-7 設定 CH1 壓力傳感器類型當顯示器顯示"型 CH-1"
- (1)使用"▲按鈕"(圖 3-3)或"▼鍵"(圖 3-4),選擇上顯示文字為"2,5.10,20,50,100,200,400"選擇欄壓力信道1的傳感器類型。
- (2)後所需的值(壓力傳感器類型)選擇通道1,按執行鍵(圖 3-2)將保存與默認設置值。
- 7-8 集 CH 2 壓力傳感器類型當顯示器顯示"型 CH-2"
- (1)使用"▲按鈕"(圖 3-3)或"▼鍵"(圖 3-4),選擇上顯示文字為"2,5,10,20,50,100,200, 400"選擇欄壓力通道2的傳感器類型。
- (2)後所需的值(壓力傳感器類型)選擇通道2,按執行鍵(圖3-2)將保存與默認設置值。
- 7-9 集 CH 3 壓力傳感器類型當顯示器顯示"型 CH-3"
- (1)使用"▲按鈕"(圖 3-3)或"▼鍵"(圖 3-4),選擇上顯示文字為"2,5,10,20,50,100,200,400"選擇欄壓力通道 2 的傳感器類型。

(2)後所需的值(壓力傳感器類型)選擇通道3,按執行鍵(圖3-2)將保存與默認設置值。

- 7-10 設定壓力單元當顯示器顯示"單位"
- (1)使用"▲按鈕"(圖 3-3)或"▼鍵"(圖 3-4)來選擇顯示單元,以選擇通道1的壓力單位, 通道2,通道3。
- (2)所需值壓力單元被選擇後,按執行鍵(圖 3-2)將保存設置值默認。

#### 8. 電源轉換器

使用直流9伏特電源轉換器,連接(圖 3-13)座孔.

#### 9. 電池更換.

當顯示器左上角出現"「×」"符號時,表示電池電力不足.請更換新電池.建議使用鹼性電池. 如長期不使用時,請將電池取出,以免造成主機損壞.

#### 10. 重置設定

微晶片 CPU 系統停止或故障按(圖 3-14)重新開機.

# 11. RS-232 電腦介面功能:

這儀器特殊介面輸出孔, 3.5mm 插頭, 16 位元輸出